# Wechsel zu Layer-3-Modus bei Switches der Serie SF/SG 300

## Ziel

Standardmäßig wird der Managed Switch der Serie SF/SG 300 im Layer-2-Modus betrieben. In diesem Modus verwendet der Switch Hardware, um Weiterleitungsentscheidungen basierend auf den MAC-Adressinformationen in einem Frame zu treffen. Im Layer-3-Modus analysiert der Switch nur das IP-Headersegment eines Frames mithilfe von Hardware, anstatt dass ein Router das gesamte Paket mithilfe von Software analysiert. Ein Switch, der im Layer-3-Modus betrieben wird, weist eine niedrige Latenz auf und kann ein Ersatz für andere Router mit ähnlichem Durchsatz sein. Wenn Sie mehr über die Weiterentwicklung von Layer-3-Switches erfahren möchten, klicken Sie <u>hier</u>.

In diesem Dokument wird erläutert, wie der Layer-3-Modus auf dem Managed Switch der Serie SF/SG 300 mithilfe der grafischen Benutzeroberfläche (GUI) und der Befehlszeilenschnittstelle (CLI) aktiviert wird.

### Anwendbare Geräte

Managed Switches der Serie SF/SG 300

#### Softwareversion

• 1,4 0,88

## Wechseln in den Layer-3-Modus mithilfe der GUI

Schritt 1: Melden Sie sich beim Webkonfigurationsprogramm an, und wählen Sie Administration > System Settings (Verwaltung > Systemeinstellungen). Die Seite Systemeinstellungen wird angezeigt.

| System Settings     |                                                                                                    |  |
|---------------------|----------------------------------------------------------------------------------------------------|--|
| System Settings     |                                                                                                    |  |
| System Description: | SG300-20 20-Port Gigabit Managed Switch                                                             |  |
| System Location:    | (0/160 characters used)                                                                             |  |
| System Contact:     | (0/160 characters used)                                                                             |  |
| Host Name:          | <ul> <li>Use Default</li> <li>User Defined (0/58 characters used; Default: switch3ba618)</li> </ul> |  |
| System Mode         | <ul> <li>● L2</li> <li>○ L3</li> </ul>                                                              |  |
| Custom Banner Se    | ttings                                                                                              |  |
| Login Banner:       |                                                                                                    |  |
| Preview             | (0/1000 characters used)                                                                            |  |
| Welcome Banner:     | h.                                                                                                  |  |
| Preview             | (0/1000 characters used)                                                                            |  |

Schritt 2: Wählen Sie im Feld *Systemmodus* entweder die Optionsschaltfläche L2 oder L3, um den Modus auszuwählen, in dem der Switch ausgeführt wird. L2 steht für Layer 2 (Data-Link). L3 steht für Layer 3 (Netzwerk). Der Standardwert ist L2.

| System Settings        |                                                       |                   |                                               |    |  |
|------------------------|-------------------------------------------------------|-------------------|-----------------------------------------------|----|--|
| System Settings        |                                                       |                   |                                               |    |  |
| System Description:    | SG300-20 20-Port Gigabit I                            | Managed Switch    |                                               |    |  |
| System Location:       |                                                       | (0/160 characters | used)                                         |    |  |
| System Contact:        |                                                       | (0/160 characters | used)                                         |    |  |
| 🌣 Host Name:           | <ul> <li>Use Default</li> <li>User Defined</li> </ul> |                   | (0/58 characters used; Default: switch3ba618) |    |  |
| System Mode            | <ul> <li>□ L2</li> <li>○ L3</li> </ul>                |                   |                                               |    |  |
| Custom Banner Settings |                                                       |                   |                                               |    |  |
| Login Banner:          |                                                       |                   |                                               |    |  |
|                        |                                                       |                   |                                               | .4 |  |
| Preview                | (0/1000 characters used)                              |                   |                                               |    |  |
| Welcome Banner:        |                                                       |                   |                                               |    |  |
| Preview                | (0/1000 characters used)                              |                   |                                               |    |  |

**Hinweis:** Layer 2 (Data-Link) leitet Daten basierend auf MAC-Adressen weiter. Layer 3 (Netzwerk) bietet eine intelligente Funktion, die in der Regel in Routern vorhanden ist, sowie die Möglichkeit, Daten mithilfe von IP-Adressen zu routen.

Schritt 3: Klicken Sie auf Übernehmen.

| System Settings     |                                                                                                    |  |  |
|---------------------|----------------------------------------------------------------------------------------------------|--|--|
| System Description: | SG300-20 20-Port Gigabit Managed Switch                                                             |  |  |
| System Location:    | (0/160 characters used)                                                                             |  |  |
| System Contact:     | (0/160 characters used)                                                                             |  |  |
| OHOST Name:         | <ul> <li>Use Default</li> <li>User Defined (0/58 characters used; Default: switch3ba618)</li> </ul> |  |  |
| System Mode         | <ul> <li>L2</li> <li>L3</li> </ul>                                                                  |  |  |
| Custom Banner Set   | ttings                                                                                              |  |  |
| Login Banner:       | tt                                                                                                  |  |  |
| Preview             | (0/1000 characters used)                                                                            |  |  |
| Welcome Banner:     |                                                                                                    |  |  |
| Preview             | (0/1000 characters used)                                                                            |  |  |
| Apply Cancel        |                                                                                                    |  |  |

Schritt 4: Es erscheint ein Popup-Fenster mit der Warnung, dass eine Änderung des Systemmodus dazu führt, dass der Switch sich automatisch neu startet und die Startkonfigurationsdatei während des Vorgangs gelöscht wird. Klicken Sie auf **OK**, um fortzufahren. Der Switch wird neu gestartet.

| Changing the system mode will cause the device to<br>automatically reboot itself with the startup-configuration file<br>erased. Your current session will get disconnected. Would you<br>like to continue? |
|----------------------------------------------------------------------------------------------------|
| OK Cancel                                                                                                    |

## Wechseln in den Layer-3-Modus mit CLI

Um den Switch auf den Layer-3-Modus zu setzen, verwenden Sie den folgenden Befehl:

SG300#Set-Systemmodus-Router

## Sehen Sie sich ein Video zu diesem Artikel an..

Klicken Sie hier, um weitere Tech Talks von Cisco anzuzeigen.